#### Agregar masivamente la clave SAT a mis productos

1. En el menú superior escogeremos la opción de procesos

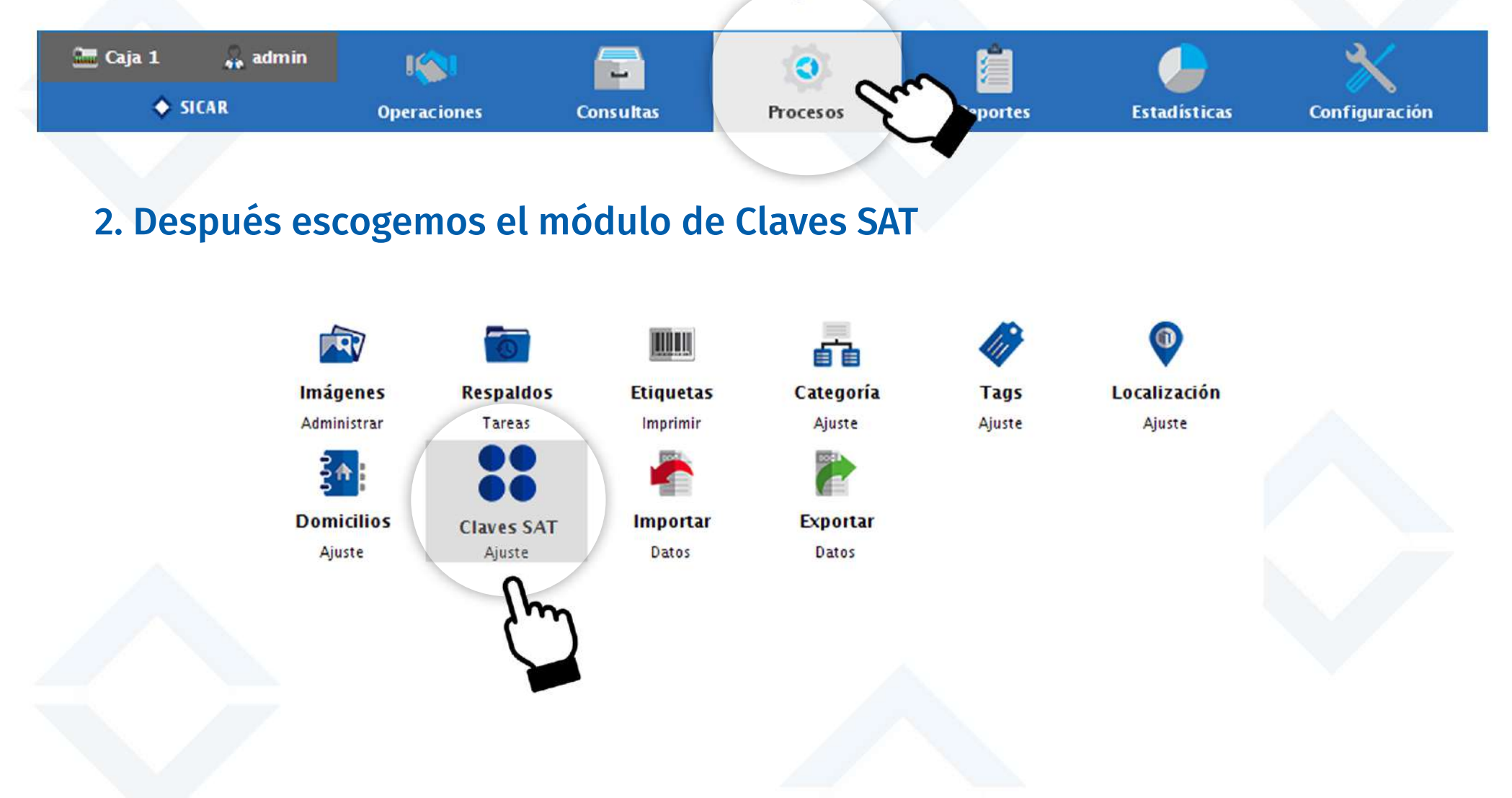

# 3. Presionamos el botón buscar para agregar la clave que asignaremos a una gran cantidad de artículos.

| 24.2 version version versio                                                                                                    | CAR v3.0.110 R171029 @ Ahora Resulta S.A. de i | c.v.      |                       |                            |                                                                                                    | - 8                          |
|----------------------------------------------------------------------------------------------------|------------------------------------------------|-----------|-----------------------|----------------------------|----------------------------------------------------------------------------------------------------|------------------------------|
| Classical     Caraction     Receive     Reports     Caraction     Receive     Receive                                                                                                    | Caja 1 🚓 admin 🥡                               |           | <b>(</b>              | J 🕹 🗙                      |                                                                                                    | ۵ 🔷                          |
| Treese (2)       Biname (19)         Close 55       Buscar         Aticalo       Departamento       Categoría       Clave         Clave de Producto o Servicio SAT       Clave       Clave                                                                                                    | Claves SAT Operaciones                         | Consultas | Procesos Reportes     | Estadisticas Configuración |                                                                                                    | Nube SICAR Infe SI           |
| Card de grounde a starteda Starteda Started                                                                                                    | a (F2) Procesar (F3) Eliminar (F6)             |           |                       |                            |                                                                                                    |                              |
| Aticulo 2 paparanento 2 caegaria (2 caesaria)<br>Clave de Producto o Servicio SAT<br>Clave de Producto o Servicio SAT<br>2 paparos<br>2 paparos<br>2 paparos<br>2 paparos para hombre<br>5 5111600 2 paparos para niña<br>5 5111602 2 paparos para niña<br>5 5111602 2 paparos para niña<br>5 5111604 2 paparos para niña<br>5 5111605 2 paparos para niña<br>5 5111605 2 paparos para niña<br>5 5111605 2 paparos para niña<br>5 5111605 2 paparos para niña<br>5 5111605 2 paparos para niña<br>5 5111605 2 paparos para niña<br>5 5111605 Caparos para niña<br>5 5111605 Caparos para niña<br>5 511605 Caparos para niña<br>5 511605 Caparos para niña<br>5 511605 Caparos para niña<br>5 511605 Caparos para niña<br>5 511605 Caparos para niña<br>5 51                                                           |                                                | Clave SAT | Buscar                | Clave de producto o Serv   | icio Seleccionada                                                                                                    |                              |
| Clave de Producto o Servicio SAT<br>Clave de Producto o Servicio SAT<br>Clave de Producto o Servicio SAT<br>Clave to Servicio SAT<br>Clave to Servicio SAT<br>Servicio SAT<br>Servicio SAT |                                                |           | Artículo              |                            | Dep                                                                                                    | artamento Categoría Clave.P. |
| Clave de Producto o Servicio SAT                                                                                                    |                                                |           |                       |                            |                                                                                                    |                              |
| Clave de Producto o Servicio SAT         Image: Clave de Producto o Servicio SAT         Image: Clave de Producto o Servicio Servicio Servicio Servicio Servicio Servicio Servicio Servicio Servicio Servicio Servicio Servicio Servicio Servicio Servicio Servicio Servicio Servicio Servicio Servicio Servicio Servicio Servicio Servicio Servicio Servicio Servicio Servicio Servicio Servicio Servicio Servicio Serv                                                                                                    |                                                |           |                       |                            |                                                                                                    |                              |
| Clave de Producto o Servicio SAT                                                                                                    |                                                |           |                       |                            |                                                                                                    |                              |
| Clave     Clave     Sallidou     Zapatos     Sallidou     Zapatos para hombre     Sallidou     Sallidou     Zapatos para niño     Sallidou     Sallidou     Zapatos para niño     Sallidou     Sallidou     Sallidou     Carcelar     Carcelar     Carcelar                                                                                                    |                                                |           | Clave de Pr           | oducto o Servicio SAT      |                                                                                                    |                              |
| Carce   Carce   S3111600   Zapatos   S3111601   Zapatos para hombre   S3111602   Sapatos para nuño   S3111604   Zapatos para niño   S3111605   Zapatos para niña   S3111605   Zapatos para niña   S3111606   Carcelar                                                                                                    |                                                |           |                       |                            |                                                                                                    |                              |
| Clave Descripcion   53111600 Zapatos   53111601 Zapatos para hombre   53111602 Zapatos para mijer   53111603 Zapatos para niño   53111604 Zapatos para niña   53111605 Zapatos para bebé   46181600 Calzado de protección                                                                                                    |                                                | Q zapato  | s                     |                            | Catálogo<br>extendido                                                                                                    |                              |
| 53111600 Zapatos   53111601 Zapatos para hombre   53111602 Zapatos para mujer   53111603 Zapatos para niño   53111604 Zapatos para niña   53111605 Zapatos para bebé   46181600 Calzado de protección                                                                                                    |                                                | Clave     |                       | Descripcion                |                                                                                                    |                              |
| 53111601 Zapatos para hombre   53111602 Zapatos para mujer   53111603 Zapatos para niño   53111604 Zapatos para niña   53111605 Zapatos para bebé   46181600 Calzado de protección                                                                                                    |                                                | 53111600  | Zapatos               | Sam                        | n in the second second s |                              |
| 53111602 Zapatos para mujer   53111603 Zapatos para niño   53111604 Zapatos para niña   53111605 Zapatos para bebé   46181600 Calzado de protección                                                                                                    |                                                | 53111601  | Zapatos para hombre   | 57                         |                                                                                                    |                              |
| 53111603 Zapatos para niño   53111604 Zapatos para niña   53111605 Zapatos para bebé   46181600 Calzado de protección     Karcelar     Karcelar                                                                                                    |                                                | 53111602  | Zapatos para mujer    |                            |                                                                                                    |                              |
| 53111604 Zapatos para niña   53111605 Zapatos para bebé   46181600 Calzado de protección                                                                                                    |                                                | 53111603  | Zapatos para niño     | D                          |                                                                                                    |                              |
| 53111605 Zapatos para bebé   46181600 Calzado de protección                                                                                                    |                                                | 53111604  | Zapatos para niña     |                            |                                                                                                    |                              |
| 46181600 Calzado de protección<br>Cancelar Agregar                                                                                                    |                                                | 53111605  | Zapatos para bebé     |                            |                                                                                                    |                              |
| X Cancelar                                                                                                    |                                                | 46181600  | Calzado de protección |                            |                                                                                                    |                              |
| Cancelar Agregar C                                                                                                    |                                                |           |                       |                            | Y                                                                                                    |                              |
|                                                                                                    |                                                |           | X Cance               | lar 🧹 Agregar 🧲            |                                                                                                    |                              |
|                                                                                                    |                                                |           |                       |                            |                                                                                                    |                              |

## 4. Presionamos el botón de buscar para seleccionar todos los artículos a los cuales les agregaremos nuestra clave SAT.

| v3.0.110 R171029 @ Aho | ora Resulta S.A. de C.V. |                  |                  |               |              |                         |                    |                    | - 🗆 ×                 |
|------------------------|--------------------------|------------------|------------------|---------------|--------------|-------------------------|--------------------|--------------------|-----------------------|
| 1 🚓 admin              | <b>I</b>                 |                  | 0                |               |              | $\times$                |                    |                    | ۵ 🔷                   |
| Claves SAT             | Operaciones              | Consultas        | Procesos         | Reportes      | Estadisticas | Configuración           |                    |                    | Nube SICAR Info SICAR |
| ) Procesar (F3)        | Eliminar (F6)            |                  |                  |               |              |                         |                    |                    |                       |
|                        |                          | Clave SAT        |                  |               |              | Clave de producto o Ser | vicio Seleccionada |                    |                       |
|                        |                          | 5311             | L600             | Buscar        |              | Zapatos                 |                    |                    |                       |
|                        |                          |                  | _                | Artículo      |              |                         |                    | Departamento       | Categoría Clave.P.Sei |
|                        |                          |                  |                  |               |              |                         |                    |                    |                       |
|                        | Seleccionar Artícu       | ulo(s)           |                  |               |              |                         |                    | ×                  |                       |
|                        |                          |                  |                  |               |              |                         |                    |                    |                       |
|                        | Q Buscar:                |                  |                  |               |              |                         | Sel                | leccionar Todos    |                       |
|                        | Búsqueda                 | por Relevancia   | <b>Todos I</b>   | os Departamen | tos 🔽 To     | las las Categorías      | Artícu             | los con Existencia |                       |
|                        | O Búsqueda               | Rápida           |                  |               |              |                         | Artícu             | los sin Existencia |                       |
|                        |                          |                  |                  |               |              |                         |                    |                    |                       |
|                        | Clave                    |                  | Desc             | ripcion       | P            | Departamento            | Categoria          | Local Sel          |                       |
|                        | 75124                    | Tenis Ref        | ill para caballe | ro            |              | SIN DEFINIR             | SIN DEFINIR        |                    |                       |
|                        | 65412                    | Tenis Adi        | das Neo Vs cal   | ballero       |              | SIN DEFINIR             | SIN DEFINIR        | N/ 🗹               | 2                     |
|                        | 84795                    | Tenis Lise       | Flexi dama       |               |              | SIN DEFINIR             | SIN DEFINIR        |                    |                       |
|                        | 47125                    | Tenis Lise       | ) Flexi dama     |               |              | SIN DEFINIR             | INIR SIN DEFINIR   |                    |                       |
|                        | 24571                    | Zapato de        | rby Fenutti pi   | el café dama  |              | SIN DEFINIR             | SIN DEFINIR        |                    |                       |
|                        | 49875                    | Flexi Bale       | rina Lisa dama   | i             |              | SIN DEFINIR             | SIN DEFINIR        |                    |                       |
|                        | 45124                    | Flexi Boti       | n Liso dama      |               |              | SIN DEFINIR             | SIN DEFINIR        |                    |                       |
|                        |                          |                  |                  |               |              |                         |                    |                    |                       |
|                        |                          |                  |                  | 1             | Página<br>de | 1                       |                    |                    |                       |
|                        | Artículos S              | Seleccionados: 7 | 1                |               |              |                         |                    | Aceptar            |                       |
|                        |                          |                  |                  |               |              |                         |                    |                    | تر 📕 🕑                |
|                        |                          |                  |                  |               |              |                         |                    |                    | pa                    |

## 5. Cuando hayamos escogido la clave SAT y los artículos a los que les asignaremos la clave y presionamos el botón de procesar

| SICAR v3.0.110 R1710            | )29 @ Ahor | a Resulta S.A. de C.V. |           |          |                 |                     |                         |                    |              | -           | o x           |
|---------------------------------|------------|------------------------|-----------|----------|-----------------|---------------------|-------------------------|--------------------|--------------|-------------|---------------|
| Caja 1 😛                        | admin      | lissi<br>Operaciones   | Consultas | Procesos | Contex Reportes | <b>Estadísticas</b> | Configuración           |                    |              | Nube SIG    | AR Info SICAR |
| Buscar (F2) Proces              | ar (F3)    | Aiminar (F6)           |           |          |                 |                     |                         |                    |              |             |               |
|                                 |            |                        | Clave SAT |          |                 |                     | Clave de producto o Ser | vicio Seleccionada |              |             |               |
| (                               | n          |                        | 5311      | 1600     | Buscar          | _                   | Zapatos                 |                    |              |             |               |
| h                               | h          |                        |           | 6        | Artículo        |                     |                         |                    | Departamento | Categoría   | Clave.P.Serv  |
| 75124<br>Tenis Refill pa        | ).         |                        |           |          |                 |                     |                         |                    | SIN DEFINIR  | SIN DEFINIR | 10101500      |
| 65412<br>Tenis Adidas Neo vs    | caballero  |                        |           |          |                 |                     |                         |                    | SIN DEFINIR  | SIN DEFINIR | 53111900      |
| 47125<br>Tenis Liso Flexi dam   | a          |                        |           |          |                 |                     |                         |                    | SIN DEFINIR  | SIN DEFINIR | 53111600      |
| 84795<br>Tenis Liso Flexi dam   | a          |                        |           |          |                 |                     |                         |                    | SIN DEFINIR  | SIN DEFINIR | 53111600      |
| 24571<br>Zapato derby Fenutti   | piel café  | dama                   |           |          |                 |                     |                         |                    | SIN DEFINIR  | SIN DEFINIR | 53111600      |
| 49875<br>Flexi Balerina Lisa da | ima        |                        |           |          |                 |                     |                         |                    | SIN DEFINIR  | SIN DEFINIR | 53111600      |
| 45124<br>Flexi Botín Liso dama  | a          |                        |           |          |                 |                     |                         |                    | SIN DEFINIR  | SIN DEFINIR | 53111600      |

## 6. Presionamos si, y así se agregará la clave SAT que elegimos a todos los artículos que tenemos en la lista.

| SICAR v3.0.110 R171029 @ Ahora Resulta S.A. de C.V. |           |                 | 10.1                |                    |                                       |              | -           |                |
|-----------------------------------------------------|-----------|-----------------|---------------------|--------------------|---------------------------------------|--------------|-------------|----------------|
| 🕿 Caja 1 🔒 admin 🛛 🎼                                |           | 0               |                     |                    | *                                     |              | 0           | ۵              |
| Claves SAT Operaciones                              | Consultas | Procesos        | Reportes            | Estadisticas       | Configuración                         |              | Nube SIG    | CAR Info SICAR |
| Buscar (F2)                                         |           |                 |                     |                    |                                       |              |             |                |
|                                                     | Clave SAT |                 |                     | Ĩ.                 | Clave de producto o Servicio Seleccio | nada         |             |                |
|                                                     | 53111     | 600             | Buscar              |                    | Zapatos                               |              |             |                |
|                                                     |           |                 | Artículo            | 1                  |                                       | Departamento | Categoría   | Clave.P.Serv   |
| 75124<br>Tenis Refill para caballero                |           |                 |                     |                    |                                       | SIN DEFINIR  | SIN DEFINIR | 10101500       |
| 65412<br>Tenis Adidas Neo Vs caballero              |           |                 |                     |                    |                                       | SIN DEFINIR  | SIN DEFINIR | 53111900       |
| 47125<br>Tenis Liso Flexi dama                      |           |                 |                     |                    |                                       | SIN DEFINIR  | SIN DEFINIR | 53111600       |
| 84795<br>Tenis Liso Flexi dama                      |           |                 |                     |                    |                                       | SIN DEFINIR  | SIN DEFINIR | 53111600       |
| 24571<br>Zapato derby Fenutti piel café dama        |           | Distance of the |                     |                    |                                       | SIN DEFINIR  | SIN DEFINIR | 53111600       |
| 49875<br>Flexi Balerina Lisa dama                   |           | Pregunta        |                     |                    | ~                                     | SIN DEFINIR  | SIN DEFINIR | 53111600       |
| 45124<br>Flexi Botín Liso dama                      |           | R CR            | ealmente desea agre | gar la clave 5311: | 1600 a los artículos de la lista?     | SIN DEFINIR  | SIN DEFINIR | 53111600       |
|                                                     |           |                 |                     |                    | <u>Sí</u> <u>N</u> o                  |              |             |                |
|                                                     |           |                 |                     |                    |                                       |              |             |                |
|                                                     |           |                 |                     |                    | A                                     |              |             |                |
|                                                     |           |                 |                     |                    | ר"יי                                  |              |             |                |
|                                                     |           |                 |                     |                    |                                       |              |             |                |
|                                                     |           |                 |                     |                    |                                       |              |             |                |
|                                                     |           |                 |                     |                    |                                       |              |             |                |
|                                                     |           |                 |                     |                    |                                       |              |             |                |
|                                                     |           |                 |                     |                    |                                       |              |             |                |
|                                                     |           |                 |                     |                    |                                       |              |             |                |
|                                                     |           |                 |                     |                    |                                       |              |             |                |
|                                                     |           |                 |                     |                    |                                       |              |             |                |